TROISIEME CAS : un casier est déjà rempli avec la commande d'un client, mais il est plein. Ou alors il est sec et j'ai besoin d'un frais. --> Je vais donc lui attribuer un deuxième casier

- Avant toute chose, je télécharge l'appication Filbing sur mon téléphone.
- Je me connecte avec mon identifiant et mon mot de passe que Clotilde m'a fait passer par email
- Je coche la case 'resté connecté' pour ne pas avoir a répété l'opération chaque semaine
- J'arrive devant les machines, j'ouvre mon application Filbing
- Je vais sur les petits carrés (les casiers) en bas à gauche de l'écran
- J'arrive sur cet interface. Les casiers libres sont en blancs. Les casiers déjà en cours de remplissage sont en bleu.

Attention : le nom des clients restent écrits d'une semaine sur l'autre. Si le casier est banc, même avec un nom, cela veut dire que vous pouvez l'utiliser et le remplir à nouveau !

Les casiers secs sont les 100 à 119 et les casiers frigos sont les 120 à 139

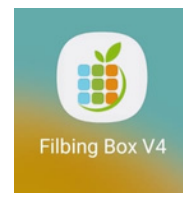

| 11:53 <b>🛆 O O ·</b> |                     | 19 년 세 68% 🛢                    |
|----------------------|---------------------|---------------------------------|
| Tableau de b         | ord                 | Se déconnecter                  |
| DEMONSTR             | RATEUR V4 (         | (PROD)                          |
|                      |                     |                                 |
| Aujourd'hui          | Hier Sema           | aine Ce mois                    |
| Commandes<br>0       | Casiers vendus<br>0 | Chiffre d'affaires<br><b>O€</b> |
| État des casiers     | Thermomètres        | Top produits                    |
| ÉTAT DES CASIE       | RS                  |                                 |
| À la vente           |                     | 0                               |
| Bloqués              |                     | 0                               |
| Réservés             |                     | 2                               |
| Vides                |                     | 111                             |
| Périmés              |                     | 0                               |
| Retrait              |                     | 0                               |
| Pré-remplis          |                     | 0                               |
| THERMOMÈTRE          | S                   |                                 |
| Casiers #100         | D-100               | 19.1°                           |
| •                    | Di                  | <b>A</b> 0                      |
|                      | 0                   | <                               |

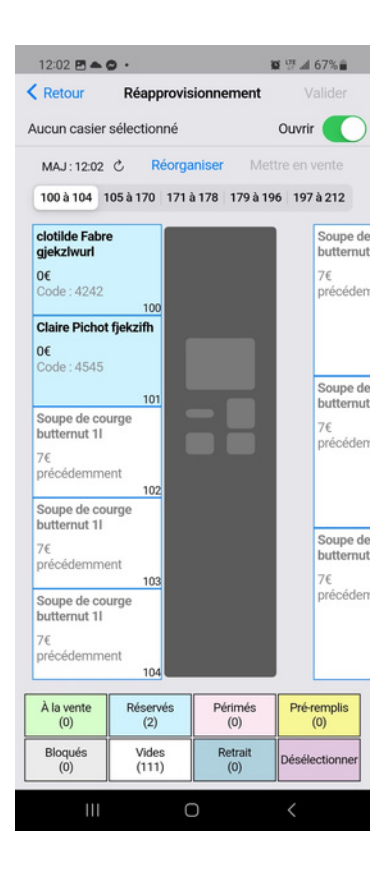

- Je clique sur les casiers en bas à droite
- Je sélectionne un casier blanc. Il devient rose.
- Je clique sur Valider en haut à droite
- Je sélectionne 'RESERVATION AVEC UN NOUVEAU PRODUIT'
- Je clique sur valider en haut à droite
- Je clique sur tous et je vais chercher ce client déjà existant
- Je clique sur suivant et suivant
- J'entre son code (4 derniers chiffre de son numéro de tel)
- Je clique sur 'vérifier ce code'.
- Une phrase rouge m'indique que ce code est déjà utilisé (normal il a déjà un casier à lui). JE VALIDE en haut à droite
- Si cette phrase rouge apparait alors que ce client n'a aucun casier : il y a un problème. On ne valide pas
- Je confirme
- Je valide
- Je remplis ce nouveau casier
- Avant de partir, je vérifie que tous les casiers sont bien fermés

| Commandes Casiers vendus Chiffre d'affaires   État des casiers Thermomètres Top produits   État DES CASIERS Image: Casiers Image: Casiers   À la vente Image: Casiers Image: Casiers   À la vente Image: Casiers Image: Casiers   Bloqués Image: Casiers Image: Casiers   Vides Image: Casiers Image: Casiers   Périmés Image: Casiers Image: Casiers   Périmés Image: Casiers Image: Casiers   Pré-remplis Image: Casiers Image: Casiers |
|----------------------------------------------------------------------------------------------------|
| État des casiers Thermomètres Top produits   ÉTAT DES CASIERS (1)   À la vente (1)   Bloqués (1)   Réservés (2)   Vides (1)   Périmés (1)   Retrait (1)   Pré-remplis (1)                                                                                                    |
| ÉTAT DES CASIERS   À la vente ()   Bloqués ()   Réservés ()   Vides 11   Périmés ()   Retrait ()   Pré-remplis ()                                                                                                    |
| À la vente ()   Bloqués ()   Réservés ()   Vides 11 <sup>*</sup> Périmés ()   Retrait ()   Pré-remplis ()                                                                                                    |
| Bloqués ()<br>Réservés 2<br>Vides 11<br>Périmés ()<br>Retrait ()<br>Pré-remplis ()                                                                                                    |
| Réservés 2   Vides 11   Périmés 0   Retrait 0   Pré-remplis 0                                                                                                    |
| Vides 11 <sup>°</sup><br>Périmés (<br>Retrait (<br>Pré-remplis (                                                                                                    |
| Périmés ()<br>Retrait ()<br>Pré-remplis ()                                                                                                    |
| Retrait ()<br>Pré-remplis                                                                                                    |
| Pré-remplis                                                                                                    |
|                                                                                                    |
| THERMOMÈTRES                                                                                                    |
| Casiers #100-100 19.1                                                                                                    |

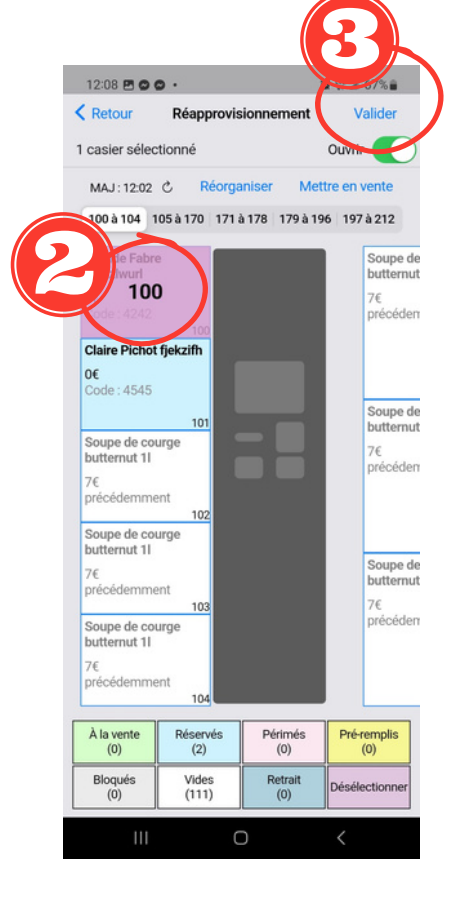

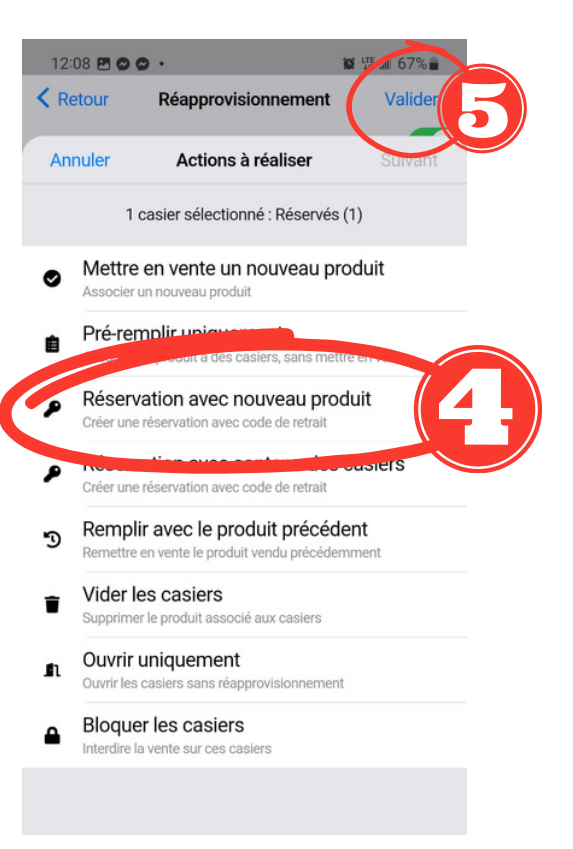

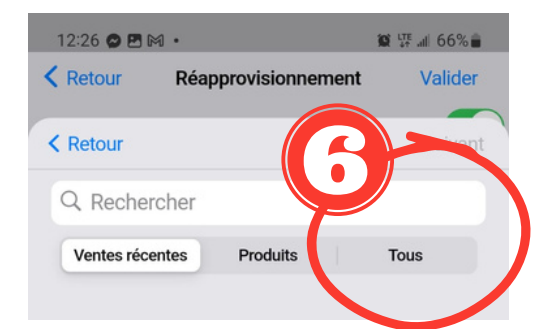

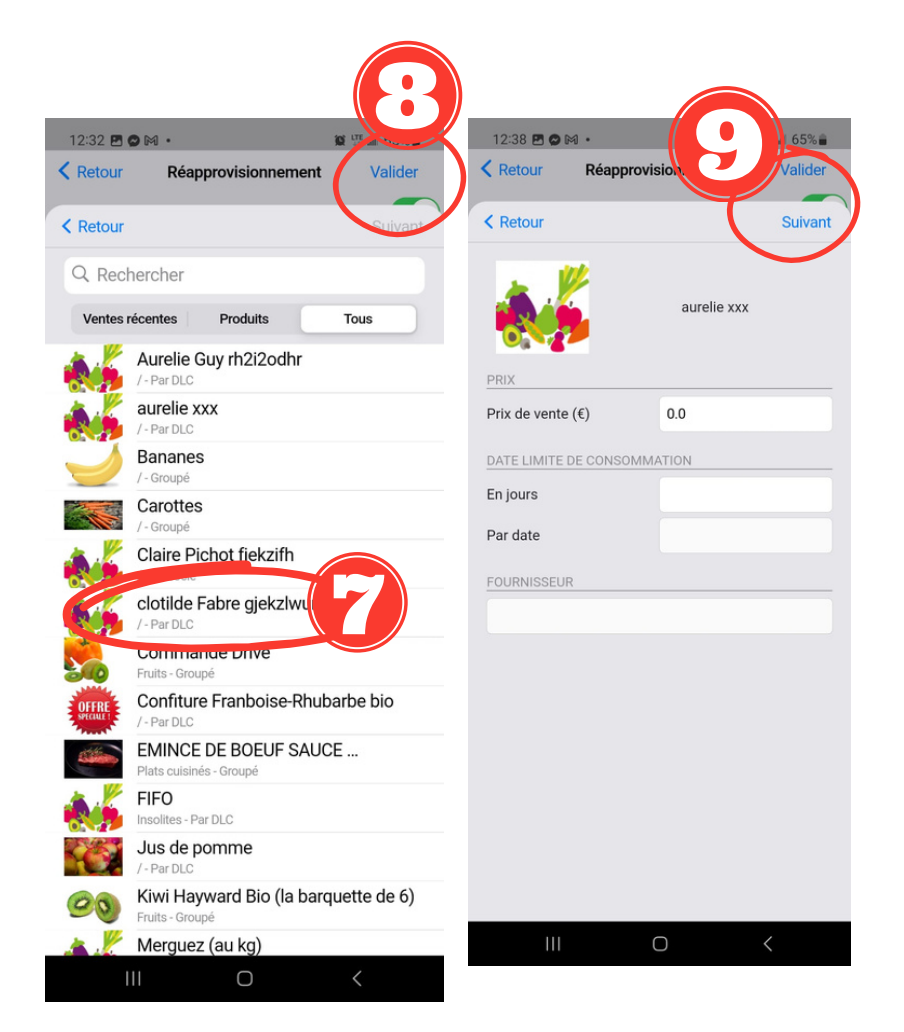

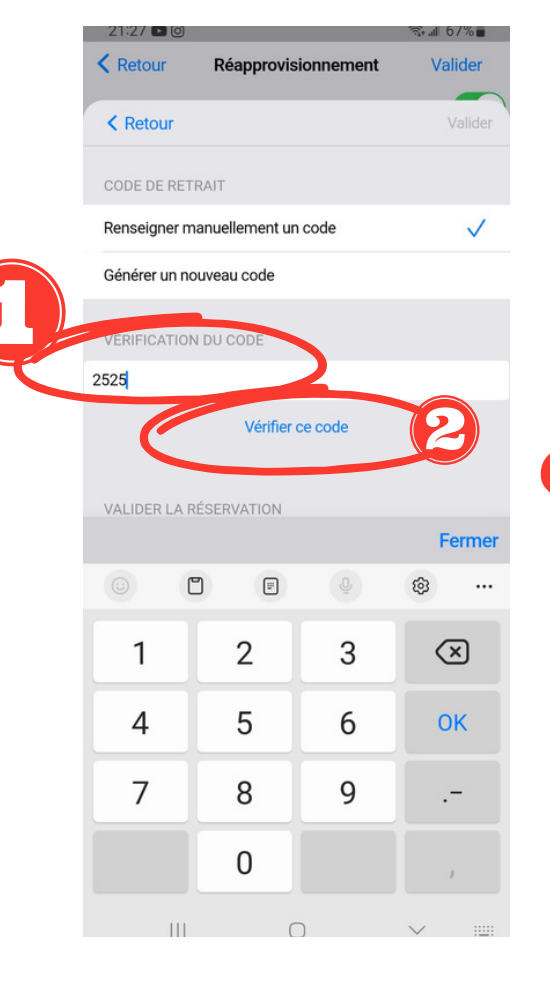

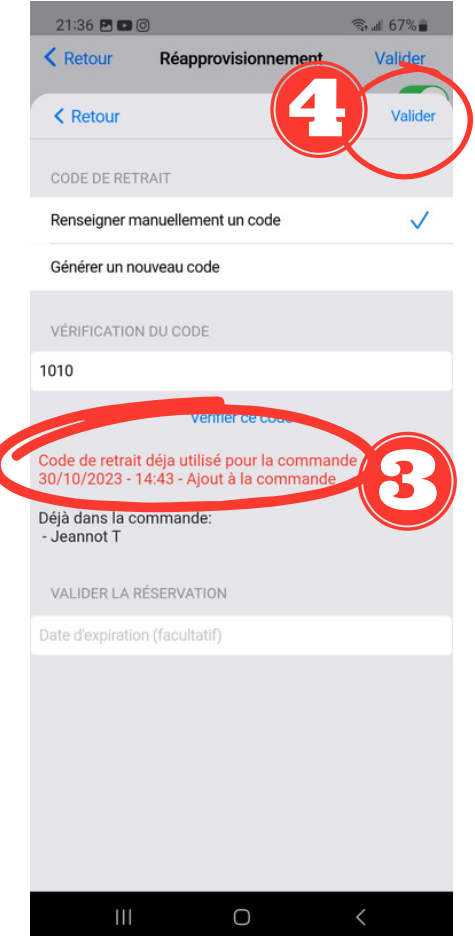

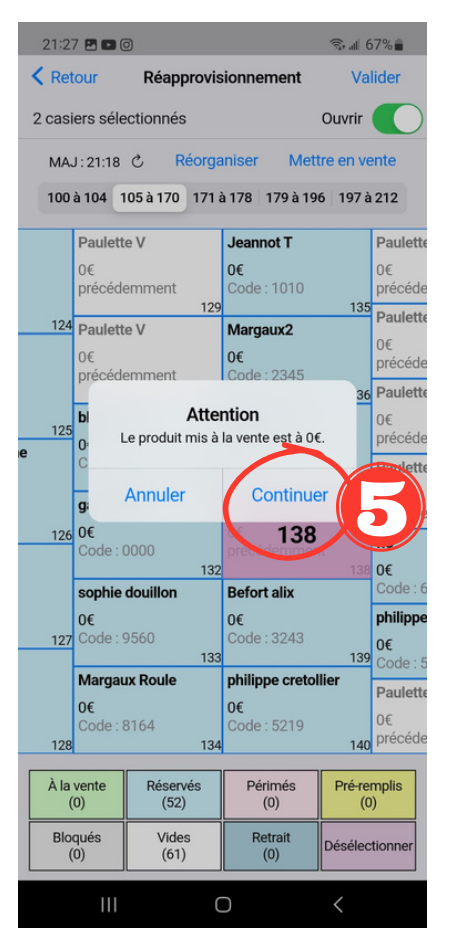